## Make the Most of Your Conference Experience with the **AAEM25 Mobile App!**

Take Notes | Create & Share Schedules | Personal Summary | Social Features

As part of our commitment to sustainability and enhanced accessibility, we have chosen to go paperless this year. We understand this is a change, and we truly appreciate your support as we embrace a more eco-friendly, efficient, and cost-conscious way to keep you informed.

## 1. Download the AAEM Meetings App

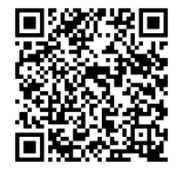

Scan the QR Code or go to the Apple App Store or Google Play and search for **AAEM Meetings**.

Install and open the app. Find your event icon in the Upcoming Events (bottom row) or search for

AAEM25.

Tap the event icon to launch your event's app.

## 2. Login to the App

Already have an account? Tap **Login** and enter your username (email address used to register for AAEM25) and password (access key) that were emailed to you.

Don't have an account? Tap Create Account and enter the event code: **AAEM25** 

*Note:* If you registered prior to being onsite, you already have an account. Visit the registration desk for assistance.

## 3. App Tips

**Download** the app before you go! Wi-Fi connection on-site can affect the functionality of the app.

**Browse** the event information and create a personal schedule by tapping on the star next to presentation titles.

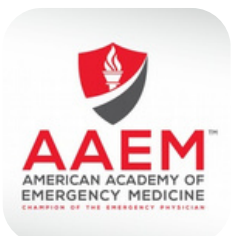

**AAEM Meetings** 

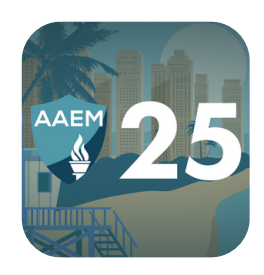

AAEM25

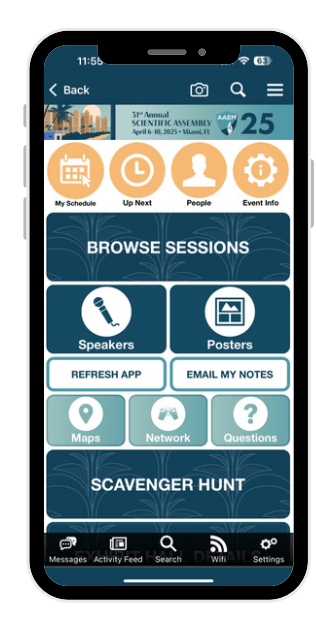